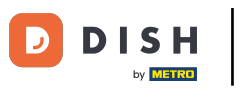

#### • The first step is to login into DISH Order. Click on the profile icon.

| Dashboard          |                                  |                              | = 🖸                               |  |
|--------------------|----------------------------------|------------------------------|-----------------------------------|--|
| 🔁 DASHBOARD        |                                  |                              |                                   |  |
| 🖀 RESTAURANT <     |                                  |                              |                                   |  |
| M KITCHEN <        | Total Orders<br>17               | Total Sales<br>€ 189.50      | Total Delivery Orders<br>€ 152.50 |  |
| 년 SALES <          |                                  |                              |                                   |  |
| 🗠 MARKETING <      |                                  |                              | [-iid                             |  |
|                    | Total Pick-up Orders<br>€ 149.00 | Total Lost Sales<br>€ 112.00 | € 189.50                          |  |
| 🖌 tools 🧹          |                                  |                              |                                   |  |
| ursion : 454514674 | Reports Chart                    |                              |                                   |  |
|                    | 1                                |                              |                                   |  |
|                    |                                  |                              | 8                                 |  |

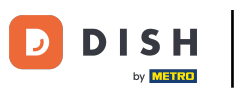

# Click on Edit Details.

| Dashboard      |                                  |                              |                                | = 0                                |
|----------------|----------------------------------|------------------------------|--------------------------------|------------------------------------|
| 🗗 DASHBOARD    |                                  |                              |                                | 0                                  |
| 🚍 RESTAURANT 🧹 |                                  |                              |                                | JANEDOE<br>store owner             |
| 🖬 КІТСНЕМ <    | Total Orders<br>17               | Total Sales<br>€ 189.50      | Total Delivery Ort<br>€ 152.50 | Letit Details                      |
| 냄 SALES <      |                                  |                              | -                              | O Logout                           |
| 🗠 MARKETING <  |                                  |                              | [.11]                          |                                    |
|                | Total Pick-up Orders<br>€ 149.00 | Total Lost Sales<br>€ 112.00 | € 189.50                       |                                    |
| 🖌 TOOLS 🧹      |                                  |                              |                                |                                    |
|                | Reports Chart                    |                              |                                |                                    |
|                |                                  |                              |                                | August 2, 2022 - August 31, 2022 - |
|                | 2                                | Orders                       |                                |                                    |
|                |                                  |                              |                                |                                    |
|                |                                  |                              |                                |                                    |
|                | 1                                |                              |                                |                                    |
|                |                                  |                              |                                | •                                  |

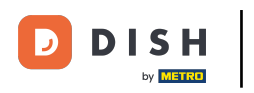

#### Click on the text field and enter your new password.

| Staff Edit               |                   | = <u>0</u>                            |
|--------------------------|-------------------|---------------------------------------|
| 🙆 DASHBOARD              | Save Save & Close |                                       |
| 🚍 RESTAURANT 🧹           | Name              | Email                                 |
|                          | JaneDoe           | janedoe@test.com                      |
| 별 SALES <                | Username          | Password                              |
| 🗠 MARKETING <            | JaneDoe           |                                       |
| LOCALISATION <           | Password Confirm  | Salesforce Customer ID                |
| 🖌 TOOLS 🧹                |                   |                                       |
| Version : 4.9.4.9.14.674 |                   |                                       |
|                          |                   |                                       |
|                          |                   |                                       |
|                          |                   |                                       |
|                          |                   |                                       |
|                          |                   |                                       |
|                          |                   |                                       |
|                          |                   | Privacy Settings   FAQ   New Features |
|                          |                   | ?                                     |

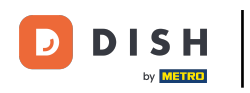

#### **T** Confirm your Password by entering the same new password.

| Staff Edit          |                  | = 0                                   |
|---------------------|------------------|---------------------------------------|
| 🙆 DASHBOARD         | Save & Close     |                                       |
| 🖬 RESTAURANT 🧹      | Name             | Email                                 |
| 11 KITCHEN <        | JaneDoe          | janedoe@test.com                      |
| 별 SALES <           | Username         | Password                              |
| 🗠 MARKETING <       | JaneDoe          |                                       |
| LOCALISATION <      | Password Confirm | Salesforce Customer ID                |
| TOOLS <             |                  |                                       |
| /ension : 454514674 |                  |                                       |
|                     |                  |                                       |
|                     |                  |                                       |
|                     |                  |                                       |
|                     |                  |                                       |
|                     |                  |                                       |
|                     |                  |                                       |
|                     |                  | Privacy Settings   FAQ   New Features |
|                     |                  | •                                     |

## Click Save or Save & close.

| Btaff Edit          |                   |                        | e                                  | - 0 |
|---------------------|-------------------|------------------------|------------------------------------|-----|
| 🙆 DASHBOARD         | Save Save & Close |                        |                                    |     |
| 🖶 RESTAURANT 🧹      | Name              | Email                  |                                    |     |
| 🖬 KITCHEN <         | JaneDoe           | janedoe@test.com       |                                    |     |
| 별 SALES <           | Username          | Password               |                                    |     |
| MARKETING <         | JaneDoe           |                        |                                    |     |
| LOCALISATION <      | Password Confirm  | Salesforce Customer ID |                                    |     |
| ۶ TOOLS             |                   |                        |                                    |     |
| Version : 454514674 |                   |                        |                                    |     |
|                     |                   |                        |                                    |     |
|                     |                   |                        |                                    |     |
|                     |                   |                        |                                    |     |
|                     |                   |                        |                                    |     |
|                     |                   |                        |                                    |     |
|                     |                   |                        |                                    |     |
|                     |                   |                        | Privacy Settings   FAQ   New Featu | res |
|                     |                   |                        |                                    | 8   |

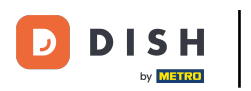

### 1 That's it. You're done.

| <b>Staff</b> Edit |                   | Staff updated successfully | ×                      |                              | = 0        |
|-------------------|-------------------|----------------------------|------------------------|------------------------------|------------|
| 🙆 DASHBOARD       | Save Save & Close |                            |                        |                              |            |
| 🚍 RESTAURANT 🧹    | Name              |                            | Email                  |                              |            |
| TI KITCHEN <      | JaneDoe           |                            | janedoe@test.com       |                              |            |
| 년 SALES <         | Username          |                            | Password               |                              |            |
| MARKETING <       | JaneDoe           |                            |                        |                              |            |
| LOCALISATION <    | Password Confirm  |                            | Salesforce Customer ID |                              |            |
| 🖌 TOOLS <         |                   |                            |                        |                              | _          |
|                   |                   |                            |                        |                              |            |
|                   |                   |                            |                        |                              |            |
|                   |                   |                            |                        |                              |            |
|                   |                   |                            |                        |                              |            |
|                   |                   |                            |                        |                              |            |
|                   |                   |                            |                        |                              |            |
|                   |                   |                            |                        |                              |            |
|                   |                   |                            |                        | Privacy Settings   FAQ   Net | w Features |
|                   |                   |                            |                        |                              | ?          |
|                   |                   |                            |                        |                              |            |

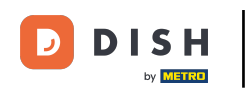

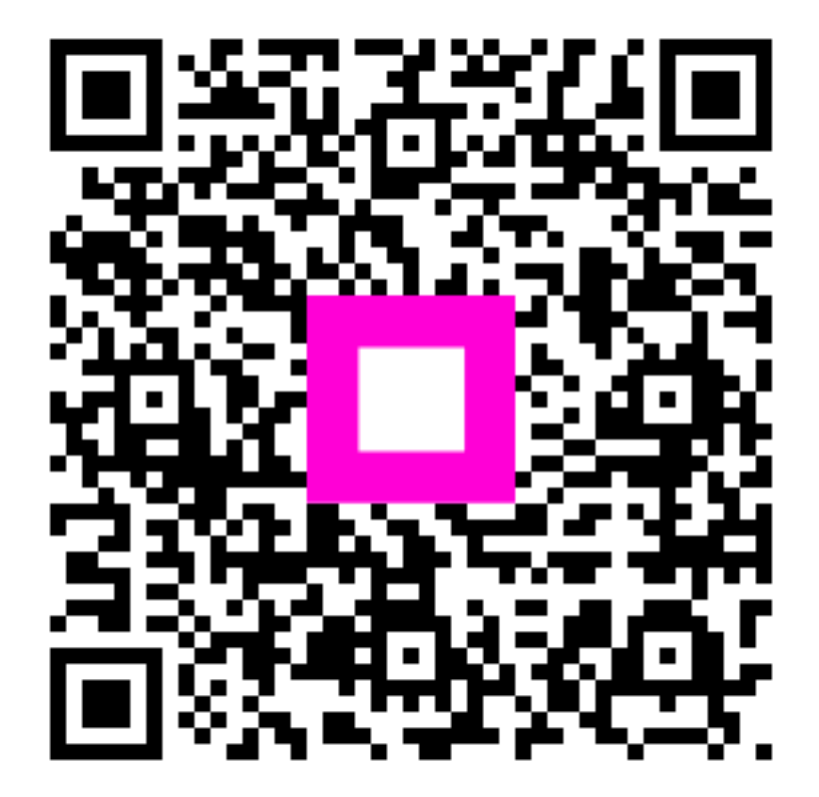

Scan to go to the interactive player